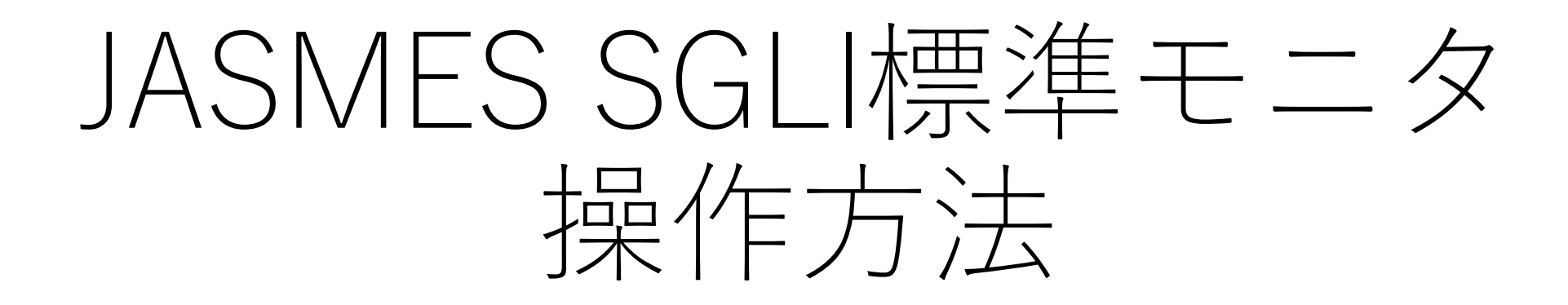

Ver.1:2023/05/12

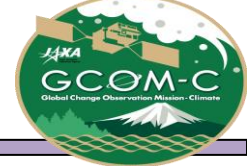

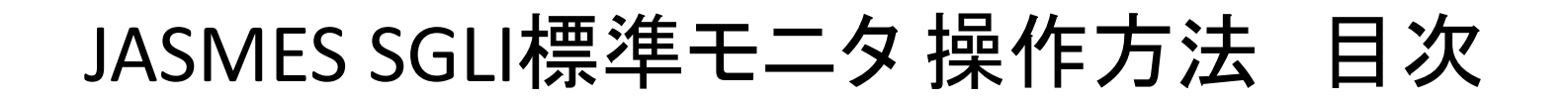

- ▶ 操作方法
- ▶ <u>URLによる表示設定</u>
- ▶ <u>表示物理量一覧</u>

▶ 提供データについて詳細は以下をご確認ください

https://www.eorc.jaxa.jp/JASMES/SGLI\_STD/about\_sglistd\_j.html

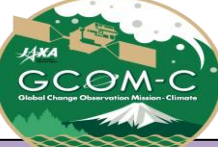

## JASMES SGLI標準モニタ操作方法①

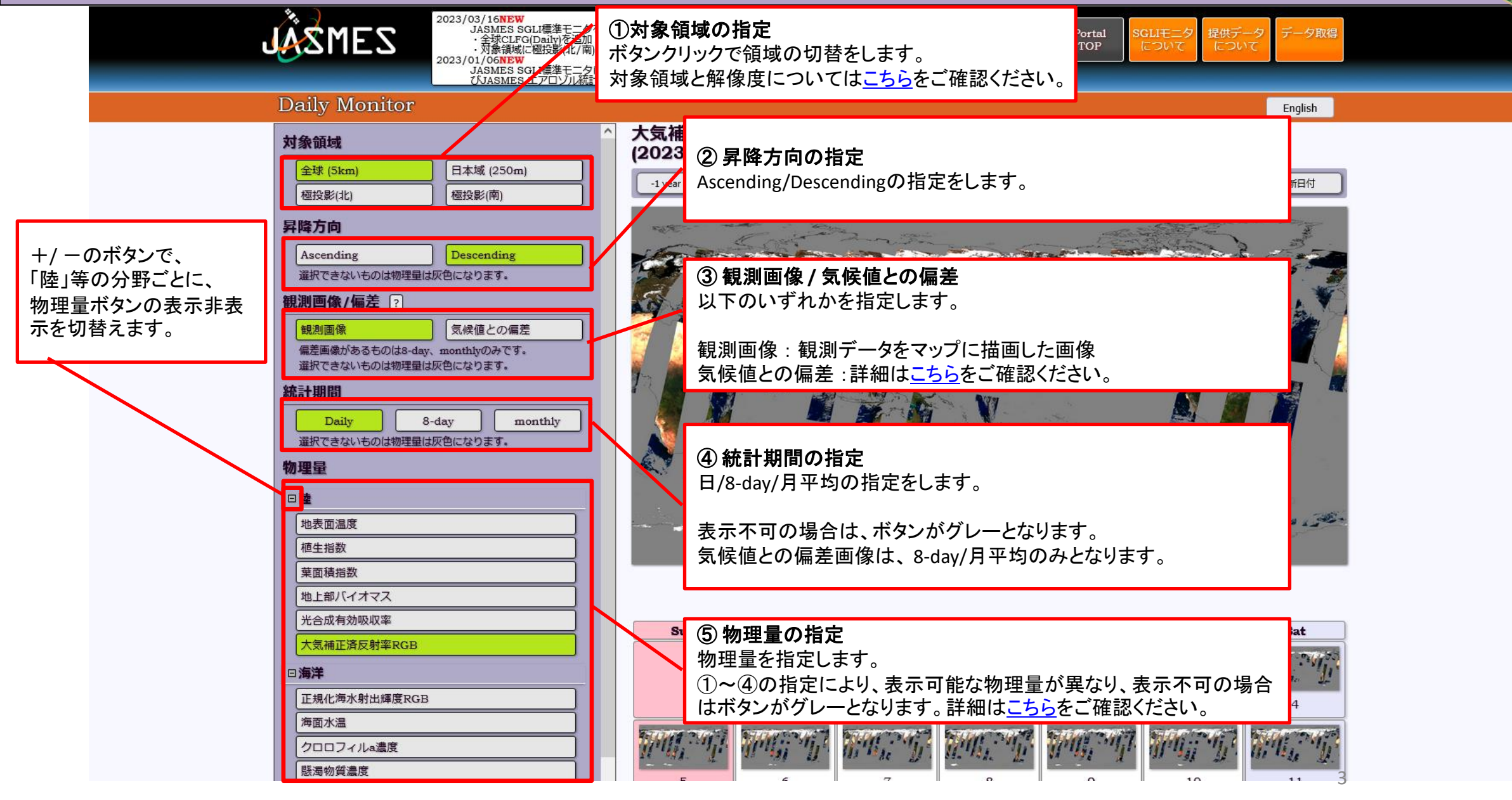

## JASMES SGLI標準モニタ操作方法② (Daily表示)

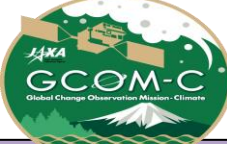

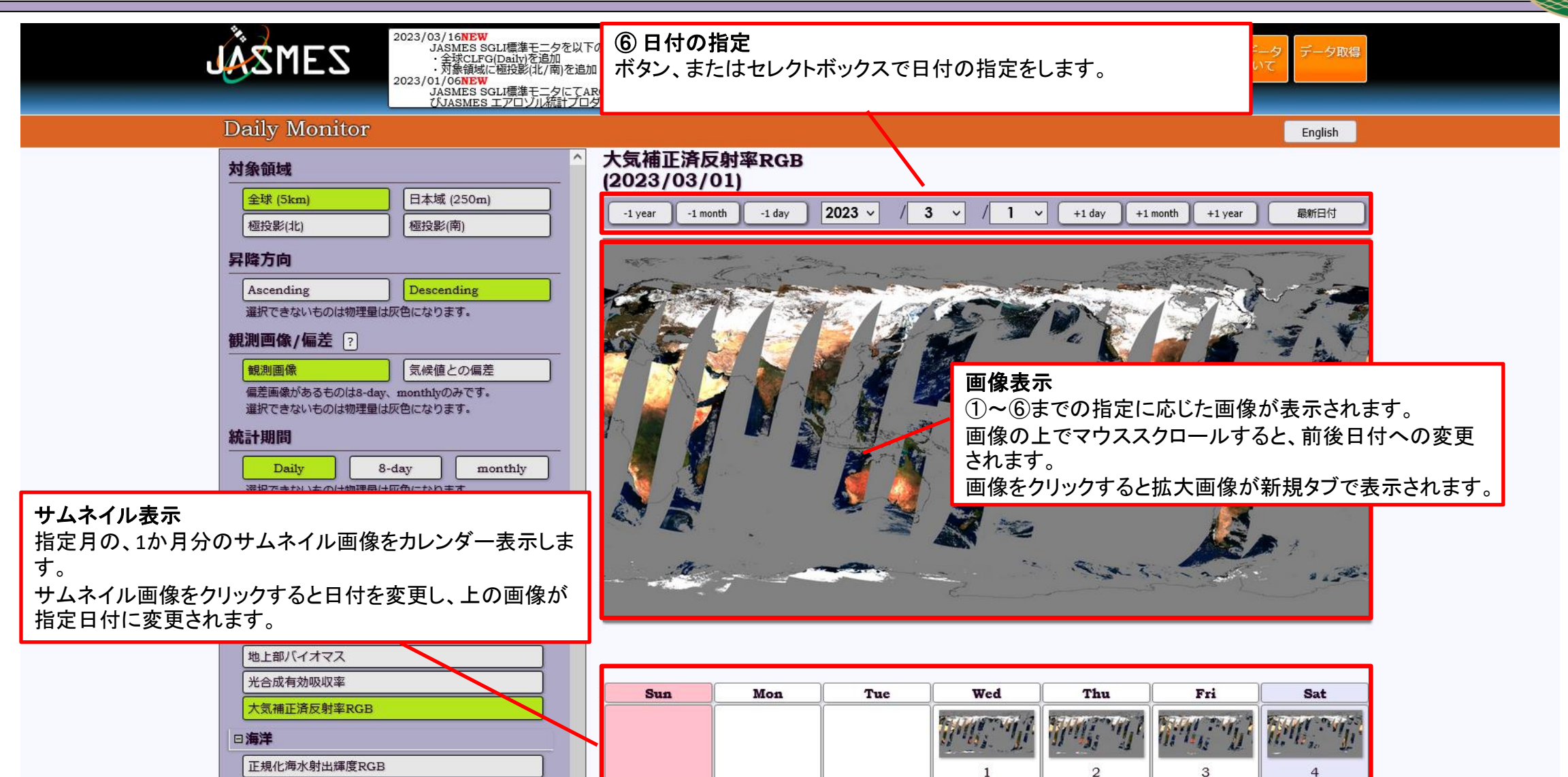

0

海面水温

クロロフィルa濃度 懸濁物質濃度

# JASMES SGLI標準モニタ操作方法③(8-day表示)

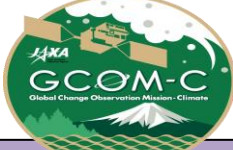

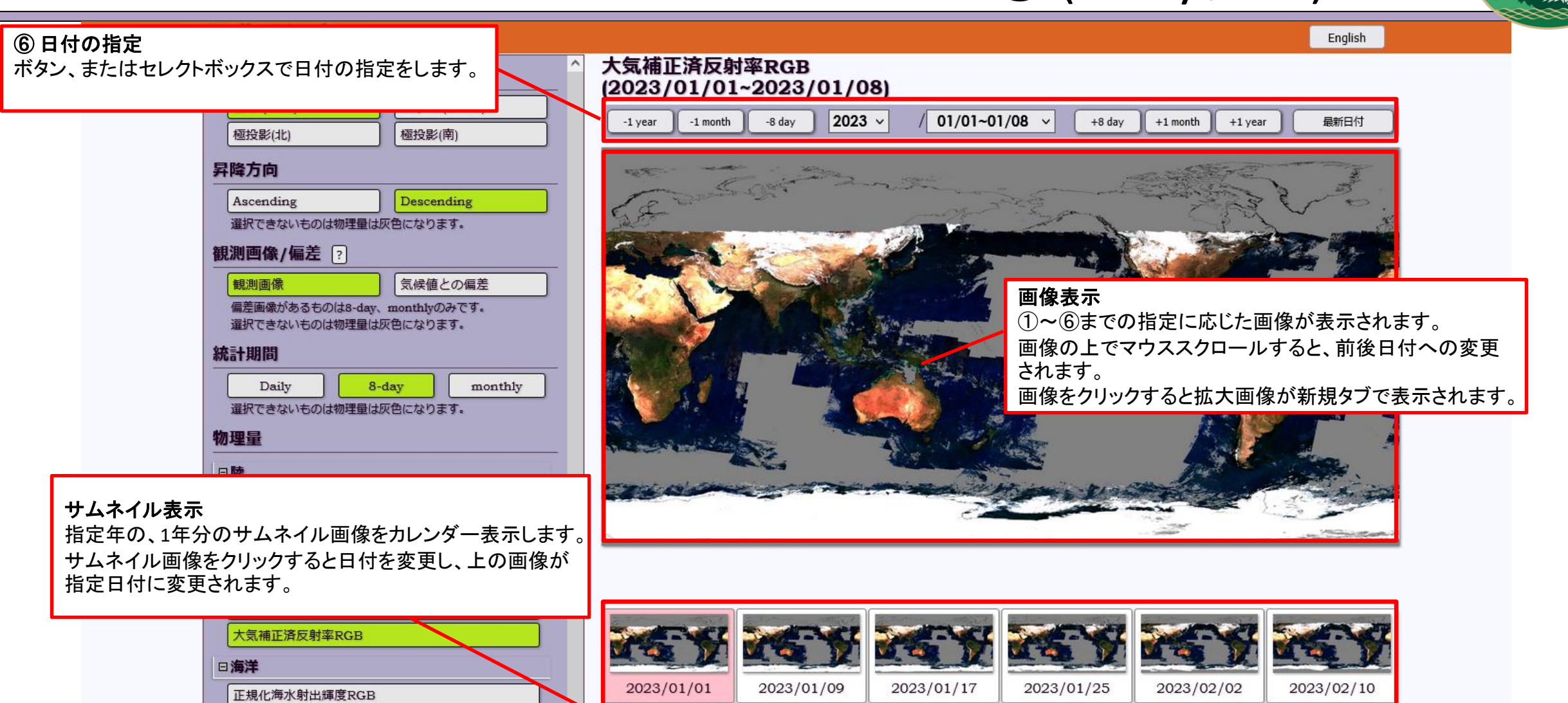

2023/02/26

2023/03/06

2023/02/18

2023/03/14

2023/03/22

2023/03/30

海面水温

クロロフィルa濃度 懸濁物質濃度

有色溶存有機物吸光係数

## JASMES SGLI標準モニタ操作方法④ (Monthly表示)

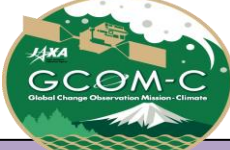

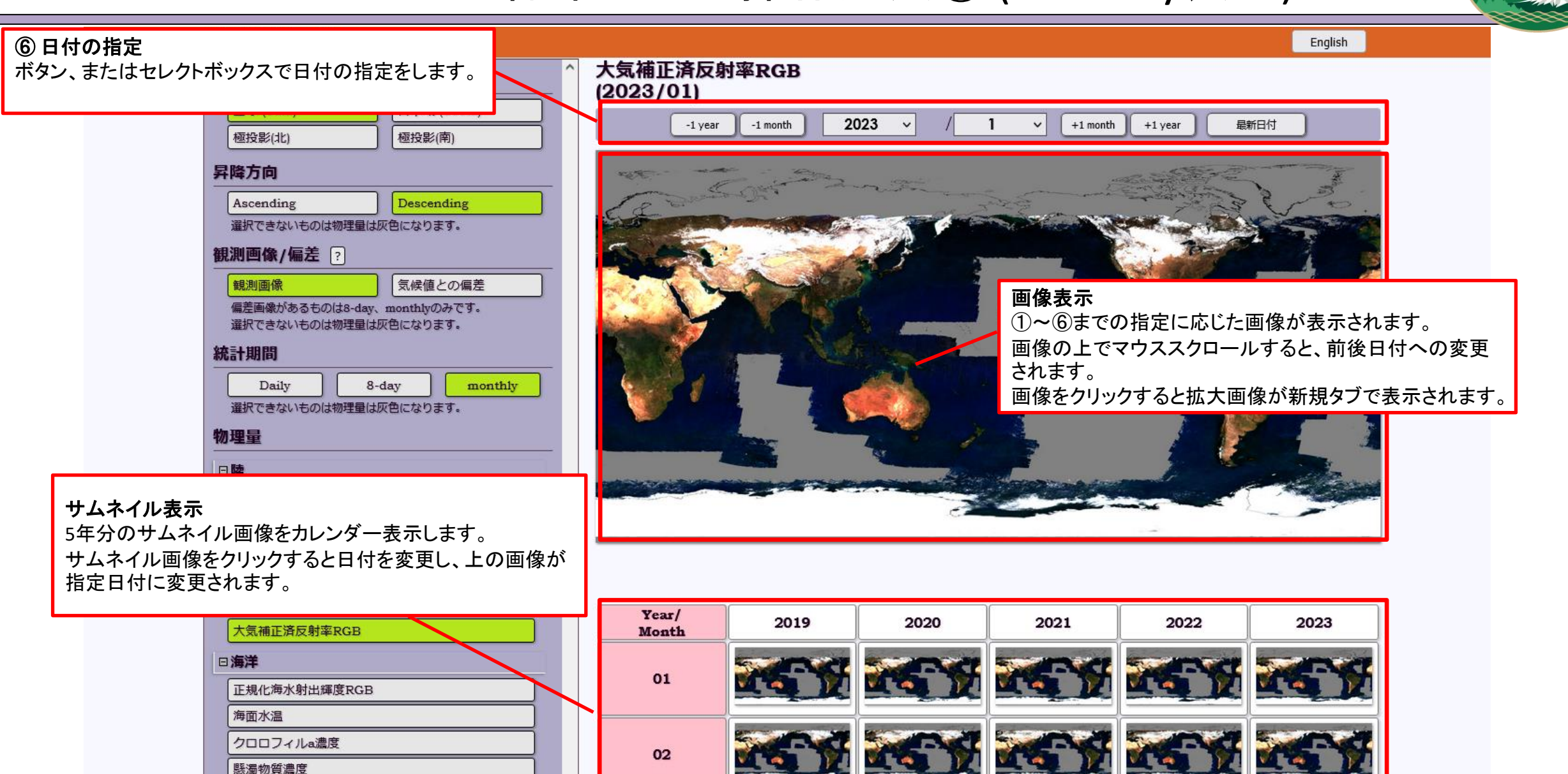

有色溶存有機物吸光係数

日大気

縣濁物質濃度

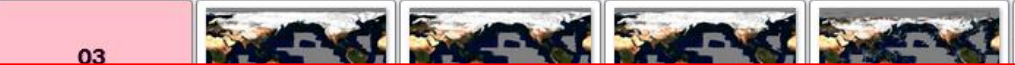

02

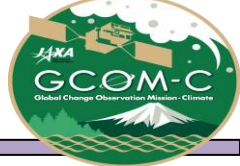

### ➢JASMES SGLI標準モニタ URLによる表示設定

URLの後ろに「[項目名]=[値]」をつけることで、表示内容をURLで指定することが出来ます。

複数ある場合は「&」でつなげて指定してください。ブックマークや情報共有する際などにご活用ください。

| 項目名(URLに指定) | 指定内容       | 値(URLに指定)                          |  |  |  |  |  |  |  |  |  |  |  |
|-------------|------------|------------------------------------|--|--|--|--|--|--|--|--|--|--|--|
| area        | 全球         | g                                  |  |  |  |  |  |  |  |  |  |  |  |
|             | 日本域        | j                                  |  |  |  |  |  |  |  |  |  |  |  |
|             | 極投影(北)     | np                                 |  |  |  |  |  |  |  |  |  |  |  |
|             | 極投影(南)     | sp                                 |  |  |  |  |  |  |  |  |  |  |  |
| mode        | 観測画像       | obs                                |  |  |  |  |  |  |  |  |  |  |  |
|             | 気候値との偏差    | anom                               |  |  |  |  |  |  |  |  |  |  |  |
| prod        | 各物理量のID    | 次ページの「JASMES SGLI標準モニタ 表示物理量一覧」を参照 |  |  |  |  |  |  |  |  |  |  |  |
| drct        | Descending | D                                  |  |  |  |  |  |  |  |  |  |  |  |
|             | Ascending  | A                                  |  |  |  |  |  |  |  |  |  |  |  |
| term        | Daily      | 1d                                 |  |  |  |  |  |  |  |  |  |  |  |
|             | 8-day      | 8d                                 |  |  |  |  |  |  |  |  |  |  |  |
|             | Monthly    | 1m                                 |  |  |  |  |  |  |  |  |  |  |  |
| date        | 日付         | yyyymmdd形式の日付                      |  |  |  |  |  |  |  |  |  |  |  |

例) 全球 / 観測画像 / 大気補正済反射率RGB / Descending / Daily / 2023年4月1日を指定

https://www.eorc.jaxa.jp/JASMES/SGLI\_STD/index\_j.html?area=g&mode=obs&prod=RSRF&drct=D&term=1d&date=20230410

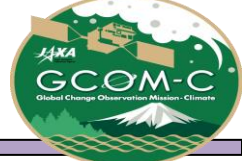

### ▶JASMES SGLI標準モニタ表示物理量一覧①

- ▶ 表示可能な物理量は指定により異なります。表示可能な物理量を以下の表の〇で示しています。
- ▶ 物理量(prod)のURLでの指定は、URL指定欄をご確認ください。

| 物理量名          | 니며 地宁 | mode | 観測データ |   |    |   |   |   |     |   |    |   |    |   |          | 気候値との偏差 |    |   |    |   |    |    |   |   |   |     |   |   |
|---------------|-------|------|-------|---|----|---|---|---|-----|---|----|---|----|---|----------|---------|----|---|----|---|----|----|---|---|---|-----|---|---|
|               |       | area |       |   | 全  | 球 |   |   | 日本域 |   |    |   |    |   | 極投影(北・南) |         |    |   |    |   |    | 全球 |   |   |   | 日本域 |   |   |
|               |       | term | 1D    |   | 8D |   | 1 | Μ | 1D  |   | 8D |   | 1M |   | 1D       |         | 8D |   | 1M |   | 8D |    | 1 | Μ | 8 | 8D  |   | М |
|               |       | drct | Α     | D | А  | D | А | D | А   | D | А  | D | А  | D | А        | D       | А  | D | А  | D | А  | D  | Α | D | А | D   | А | D |
| 地表面温度         | LST   |      | 0     | 0 | 0  | 0 | 0 | 0 | 0   | 0 | 0  | 0 | 0  | 0 | 0        | 0       | 0  | 0 | 0  | 0 | 0  | 0  | 0 | 0 | 0 | 0   | 0 | 0 |
| 植生指数          | NDVI  |      | 0     | 0 | 0  | 0 | 0 | 0 | -   | 0 | -  | 0 | -  | 0 | 0        | 0       | 0  | 0 | 0  | 0 | -  | 0  | - | 0 | - | 0   | - | 0 |
| 葉面積指数         | LAI   |      | 0     | 0 | 0  | 0 | 0 | 0 | -   | 0 | -  | 0 | -  | 0 | -        | -       | -  | - | -  | - | -  | -  | - | - | - | -   | - | - |
| 地上部バイオマス      | AGB   |      | 0     | 0 | 0  | 0 | 0 | 0 | -   | 0 | -  | 0 | -  | 0 | I        | -       | -  | - | I  | - | -  | -  | - | - | - | -   | - | - |
| 光合成有効吸収率      | FPAR  |      | 0     | 0 | 0  | 0 | 0 | 0 | I   | 0 | -  | 0 | -  | 0 | -        | -       | -  | - | -  | - | -  | -  | - | - | - | -   | - | - |
| 大気補正済反射率RGB   | RSRF  |      | 0     | 0 | 0  | 0 | 0 | 0 | -   | 0 | -  | 0 | -  | 0 | -        | -       | -  | - | -  | - | -  | -  | - | - | - | -   | - | - |
| 正規化海水射出輝度RGB  | NWLR  |      | 0     | 0 | 0  | 0 | 0 | 0 | -   | - | -  | - | -  | - | -        | -       | -  | - | -  | - | -  | -  | - | - | - | -   | - | - |
| 光合成有効放射       | PAR   |      | -     | - | -  | - | - | - | -   | 0 | -  | 0 | -  | 0 | -        | -       | -  | - | -  | - | -  | -  | - | - | - | -   | - | - |
| 海面水温          | SST   |      | 0     | 0 | 0  | 0 | 0 | 0 | 0   | 0 | 0  | 0 | 0  | 0 | 0        | 0       | 0  | 0 | 0  | 0 | 0  | 0  | 0 | 0 | 0 | 0   | 0 | 0 |
| クロロフィルa濃度     | CHLA  |      | 0     | 0 | 0  | 0 | 0 | 0 | -   | 0 | -  | 0 | -  | 0 | -        | -       | -  | - | -  | - | -  | 0  | - | 0 | - | 0   | - | 0 |
| 懸濁物質濃度        | TSM   |      | 0     | 0 | 0  | 0 | 0 | 0 | -   | 0 | -  | 0 | -  | 0 | -        | -       | -  | - | -  | - | -  | -  | - | - | - | -   | - | - |
| 有色溶存有機物吸光係数   | CDOM  |      | 0     | 0 | 0  | 0 | 0 | 0 | -   | 0 | -  | 0 | -  | 0 | -        | -       | -  | - | -  | - | -  | -  | - | - | - | -   | - | - |
| 大気上端輝度RGB     | LTOA  |      | 0     | 0 | 0  | 0 | 0 | 0 | -   | 0 | -  | 0 | -  | 0 | -        | -       | -  | - | -  | - | -  | -  | - | - | - | -   | - | - |
| 陸海上エアロゾル      | AROT  |      | 0     | 0 | -  | 0 | - | 0 | -   | 0 | -  | 0 | -  | 0 | 0        | 0       | 0  | 0 | 0  | 0 | -  | 0  | - | 0 | - | 0   | - | 0 |
| 陸海上オングストローム指数 | ARAE  |      | -     | - | -  | - | - | - | -   | 0 | -  | 0 | -  | 0 | -        | -       | -  | - | -  | - | -  | -  | - | - | - | -   | - | - |
| 陸海上単一散乱アルベド   | ASSA  |      | -     | - | -  | - | - | - | -   | 0 | -  | 0 | -  | 0 | -        | -       | -  | - | -  | - | -  | -  | - | - | - | -   | - | - |
| 短波放射量         | SWR   |      | -     | 0 | -  | 0 | - | 0 | -   | 0 | -  | 0 | -  | 0 | -        | -       | -  | - | -  | - | -  | 0  | - | 0 | - | 0   | - | 0 |
| 雲頂温度          | CLTT  |      | 0     | 0 | 0  | 0 | 0 | 0 | -   | 0 | -  | 0 | -  | 0 | -        | -       | -  | - | -  | - | -  | -  | - | - | - | -   | - | - |

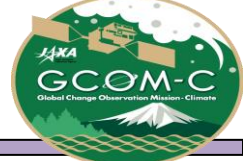

### ▶JASMES SGLI標準モニタ表示物理量一覧②

- ▶ 表示可能な物理量は指定により異なります。表示可能な物理量を以下の表の〇で示しています。
- ▶ 物理量(prod)のURLでの指定は、URL指定欄をご確認ください。

| 物理量名                        | URL指定 | mode | 観測データ |   |    |   |     |   |    |   |    |   |    |    |     | 気候値との偏差 |    |   |    |   |    |   |   |     |   |    |   |   |
|-----------------------------|-------|------|-------|---|----|---|-----|---|----|---|----|---|----|----|-----|---------|----|---|----|---|----|---|---|-----|---|----|---|---|
|                             |       | area |       | 球 |    |   | 日本域 |   |    |   |    |   |    | 極打 | 殳影( | 北・      | 南) |   |    | 全 | 球  |   |   | 日本域 |   |    |   |   |
|                             |       | term | 1D    |   | 8D |   | 1M  |   | 1D |   | 8D |   | 1M |    | 1D  |         | 8D |   | 1M |   | 80 |   | 1 | 1M  |   | 8D |   | Μ |
|                             |       | drct | А     | D | А  | D | А   | D | А  | D | А  | D | А  | D  | Α   | D       | А  | D | А  | D | Α  | D | Α | D   | А | D  | А | D |
| 水雲光学的厚さ                     | COTW  |      | 0     | 0 | 0  | 0 | 0   | 0 | -  | 0 | -  | 0 | -  | 0  | -   | -       | -  | - | -  | - | -  | - | - | -   | - | -  | - | - |
| 雲種別雲量(Cloud type composite) | CFRG  |      | 0     | 0 | -  | - | -   | - | -  | 0 | -  | - | -  | -  | -   | -       | -  | - | -  | - | -  | - | - | -   | - | -  | - | - |
| 雲種別雲量(Cirrus)               | CFR1  |      | -     | 0 | -  | 0 | -   | 0 | -  | - | -  | 0 | -  | 0  | -   | -       | -  | - | -  | - | -  | - | - | -   | - | -  | - | - |
| 雲種別雲量(Cirro-stratus)        | CFR2  |      | -     | 0 | -  | 0 | -   | 0 | -  | - | -  | 0 | -  | 0  | -   | -       | -  | - | -  | - | -  | - | - | -   | - | -  | - | - |
| 雲種別雲量(Deep convection)      | CFR3  |      | -     | 0 | -  | 0 | -   | 0 | -  | - | -  | 0 | -  | 0  | -   | -       | -  | - | -  | - | -  | - | - | -   | - | -  | - | - |
| 雲種別雲量(Alto-cumulus)         | CFR4  |      | -     | 0 | -  | 0 | -   | 0 | -  | - | -  | 0 | -  | 0  | -   | -       | -  | - | -  | - | -  | - | - | -   | - | -  | - | - |
| 雲種別雲量(Alto-stratus)         | CFR5  |      | -     | 0 | -  | 0 | -   | 0 | -  | - | -  | 0 | -  | 0  | -   | -       | -  | - | -  | - | -  | - | - | -   | - | -  | - | - |
| 雲種別雲量(Nimbo-stratus)        | CFR6  |      | -     | 0 | -  | 0 | -   | 0 | -  | - | -  | 0 | -  | 0  | -   | -       | -  | - | -  | - | -  | - | - | -   | - | -  | - | - |
| 雲種別雲量(Cumulus)              | CFR7  |      | -     | 0 | -  | 0 | -   | 0 | -  | - | -  | 0 | -  | 0  | -   | -       | -  | - | -  | - | -  | - | - | -   | - | -  | - | - |
| 雲種別雲量(Strato-cumulus)       | CFR8  |      | -     | 0 | -  | 0 | -   | 0 | -  | - | -  | 0 | -  | 0  | -   | -       | -  | - | -  | - | -  | - | - | -   | - | -  | - | - |
| 雲種別雲量(Stratus)              | CFR9  |      | -     | 0 | -  | 0 | -   | 0 | -  | - | -  | 0 | -  | 0  | -   | -       | -  | - | -  | - | -  | - | - | -   | - | -  | - | - |
| 雲種別雲量(ALL)                  | CFRA  |      | 0     | 0 | 0  | 0 | 0   | 0 | -  | 0 | -  | 0 | -  | 0  | -   | -       | -  | - | -  | - | -  | - | - | -   | - | -  | - | - |
| 雲種別雲量(高層雲)                  | CFRH  |      | 0     | - | 0  | - | 0   | - | -  | - | -  | - | -  | -  | -   | -       | -  | - | -  | - | -  | - | - | -   | - | -  | - | - |
| 雲種別雲量(中層雲)                  | CFRM  |      | 0     | - | 0  | - | 0   | - | -  | - | -  | - | -  | -  | -   | -       | -  | - | -  | - | -  | - | - | -   | - | -  | - | - |
| 雲種別雲量(低層雲)                  | CFRH  |      | 0     | - | 0  | - | 0   | - | -  | - | -  | - | -  | -  | -   | -       | -  | - | -  | - | -  | - | - | -   | - | -  | - | - |
| 雲フラグ                        | CFLG  |      | 0     | 0 | -  | - | -   | - | -  | 0 | -  | 0 | -  | 0  | -   | -       | -  | - | -  | - | -  | - | - | -   | - | -  | - | - |
| 積雪・海氷分布                     | SICE  |      | 0     | 0 | 0  | 0 | 0   | 0 | -  | 0 | -  | 0 | -  | 0  | 0   | 0       | 0  | 0 | 0  | 0 | -  | - | - | -   | - | -  | - | - |
| 雪氷面温度                       | SIST  |      | 0     | 0 | 0  | 0 | 0   | 0 | -  | 0 | -  | 0 | -  | 0  | 0   | 0       | 0  | 0 | 0  | 0 | -  | - | - | -   | - | -  | - | - |